## Kurzanleitung zur Zertifikatsinstallation

Dieser Leitfaden veranschaulicht den Importvorgang eines E-Mail-Zertifikats in Outlook für Microsoft 365. Dabei ist zu beachten, dass die Anleitung nicht universell anzuwenden ist, sondern je nach Client-Programm angepasst werden muss.

Wichtig: Damit eine verschlüsselte E-Mail-Kommunikation stattfinden kann, muss zuvor der private Schlüssel importiert werden. Dieser Schritt kann in den Optionen unter Trust Center -> E-Mail-Sicherheit erledigt werden. Für den Importvorgang werden für gewöhnlich eine ID und ein Passwort benötigt.

| Outlook-Optionen                   | Trust Center                  | ? ×                                                                                                    |
|------------------------------------|-------------------------------|----------------------------------------------------------------------------------------------------|
| Allgemein                          | Vertrauenswürdige Herausgeber | Received 1 Ref Reference                                                                                                    |
| E-Mail                             | Datenschutzoptionen           | <ul> <li>Constant in contrast functions according</li> </ul>                                                                                                    |
| Kalender                           | E-Mail-Sicherheit             | A Company to the second state of the second state of the second st |
| Personen                           | Anlagenbehandlung             |                                                                                                    |
| Aufgaben                           | Automatischer Download        |                                                                                                    |
| Suchen                             | Makroeinstellungen            |                                                                                                    |
| Sprache                            | Programmgesteuerter Zugriff   | Digitale IDs (Zertifikate)                                                                                                    |
| Erleichterte Bedienung             |                               | Digitale IDs bzw. Zertifikate sind Dokumente, mit denen die Identität in elektronischen Transaktionen nachgewiesen werden                                                                                                    |
| Erweitert                          |                               | kann.                                                                                                    |
| Menüband anpassen                  |                               | Importieren/Exportieren                                                                                                    |
| Symbolleiste für den Schnellzugrif |                               | All fair from team                                                                                                    |
| Add-Ins                            |                               |                                                                                                    |
| Trust Center                       |                               |                                                                                                    |
|                                    |                               | Regris Index                                                                                                    |
|                                    |                               |                                                                                                    |
|                                    |                               |                                                                                                    |
|                                    |                               |                                                                                                    |
|                                    |                               |                                                                                                    |
|                                    |                               |                                                                                                    |
|                                    |                               |                                                                                                    |
|                                    |                               |                                                                                                    |
|                                    |                               |                                                                                                    |
|                                    |                               | OK Abbrechen                                                                                                    |

## Importvorgang

1. Zunächst wird in der Kontaktansicht von Outlook der entsprechende Kontakt ausgewählt und geöffnet.

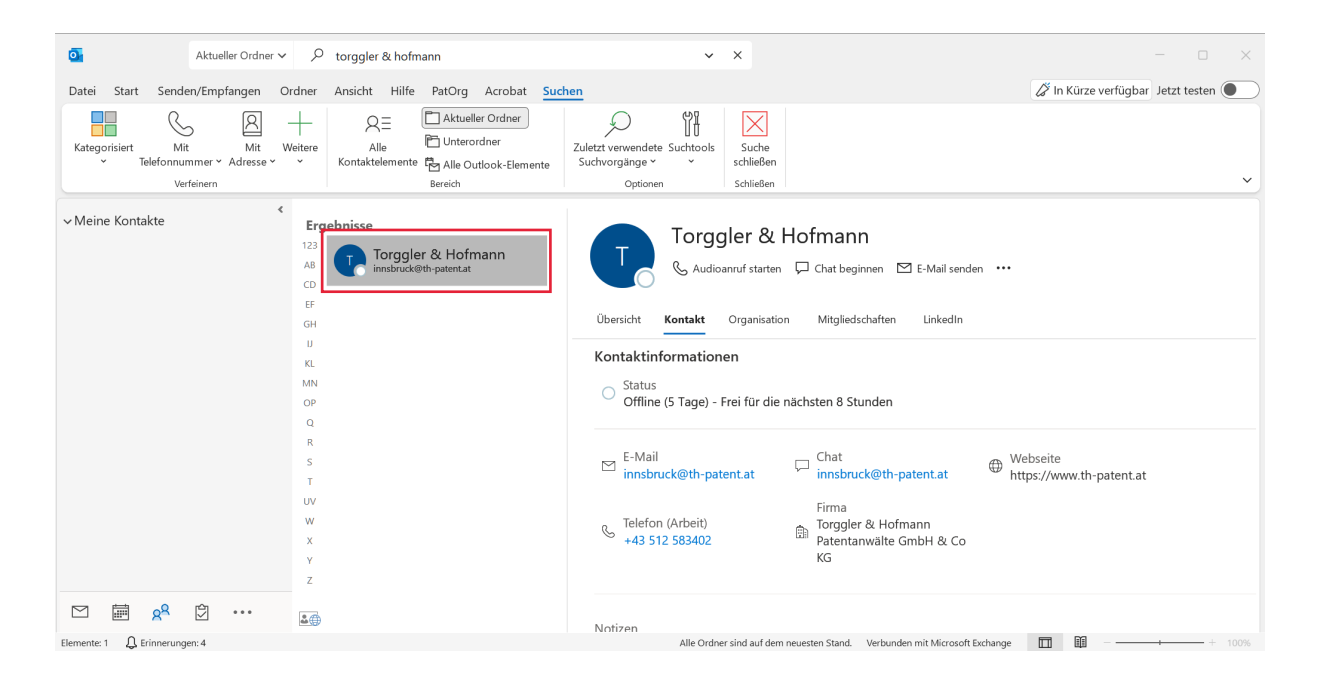

2. Danach wird der Punkt Zertifikate geöffnet.

| o Torggler & Hofmann - Kontakt                                                                                                    |                                                                |                                                     |                                         |                          |                                                              |                                    |                                |                   | $\times$ |  |  |
|----------------------------------------------------------------------------------------------------|----------------------------------------------------------------|-----------------------------------------------------|-----------------------------------------|--------------------------|--------------------------------------------------------------|------------------------------------|--------------------------------|-------------------|----------|--|--|
| Datei Kontakt Einfügen Text formatieren Überprüfen Hilfe                                                                                                    |                                                                |                                                     |                                         |                          |                                                              |                                    |                                |                   |          |  |  |
| Speichern und neuer Kontakt v<br>Kschließen Löschen<br>Attoren Attoren                                                                                                    | R Allgemein Alle Felder<br>Details<br>Azertifikate<br>Anzeigen | E-Mail<br>Besprechung<br>Weitere ~<br>Kommunizieren | Adressbuch Namen<br>Uberprüfen<br>Namen | Visitenkarte<br>Optionen | Kategorisieren ×<br>Nachverfolgung ×<br>Privat<br>Kategorien | Plastischer<br>Reader<br>Plastisch | Aktualisieren<br>Aktualisieren | Q<br>Zoom<br>Zoom | ~        |  |  |
| Name.         Torggler & Hofmann           Firma         Torggler & Hofmann Patentanwälte GmbH & C           Position         -43,512 583402 Geschäftlich                                                                                                    |                                                                |                                                     |                                         |                          |                                                              |                                    |                                |                   |          |  |  |
| Speichern unter Torggler & Hofmann                                                                                                    | -                                                              |                                                     |                                         | https://www.th-pau       | tent.at                                                      |                                    |                                |                   |          |  |  |
| E-Mail   Internet  Internet  Internet  Internet  Internet Internet Inter |                                                                |                                                     |                                         |                          |                                                              |                                    |                                |                   |          |  |  |
| Anzeigen als Torggler & Hofmann (innsbruck@th-pa                                                                                                    | tentat)                                                        |                                                     |                                         |                          |                                                              |                                    |                                |                   |          |  |  |
| Webseitenadresse https://www.th-patent.at                                                                                                    |                                                                |                                                     |                                         |                          |                                                              |                                    |                                |                   |          |  |  |
| Chatadresse                                                                                                    |                                                                |                                                     |                                         |                          |                                                              |                                    |                                |                   |          |  |  |
| Telefonnummern                                                                                                    |                                                                |                                                     |                                         |                          |                                                              |                                    |                                |                   |          |  |  |
| Geschäftlich 💌 (+43 512 583402                                                                                                    |                                                                |                                                     |                                         |                          |                                                              |                                    |                                |                   |          |  |  |
| Privat                                                                                                    |                                                                |                                                     |                                         |                          |                                                              |                                    |                                |                   |          |  |  |
| Fax geschäftl 💌                                                                                                    |                                                                |                                                     |                                         |                          |                                                              |                                    |                                |                   |          |  |  |
| Mobiltelefon 💌                                                                                                    |                                                                |                                                     |                                         |                          |                                                              |                                    |                                |                   |          |  |  |
| Adressen                                                                                                    |                                                                |                                                     |                                         |                          |                                                              |                                    |                                |                   |          |  |  |
| Geschartuch♥<br>Dies ist die<br>Postanschrift                                                                                                    | Karte                                                          |                                                     |                                         |                          |                                                              |                                    |                                |                   |          |  |  |
|                                                                                                    |                                                                |                                                     |                                         |                          |                                                              |                                    |                                |                   |          |  |  |

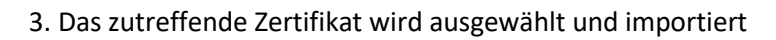

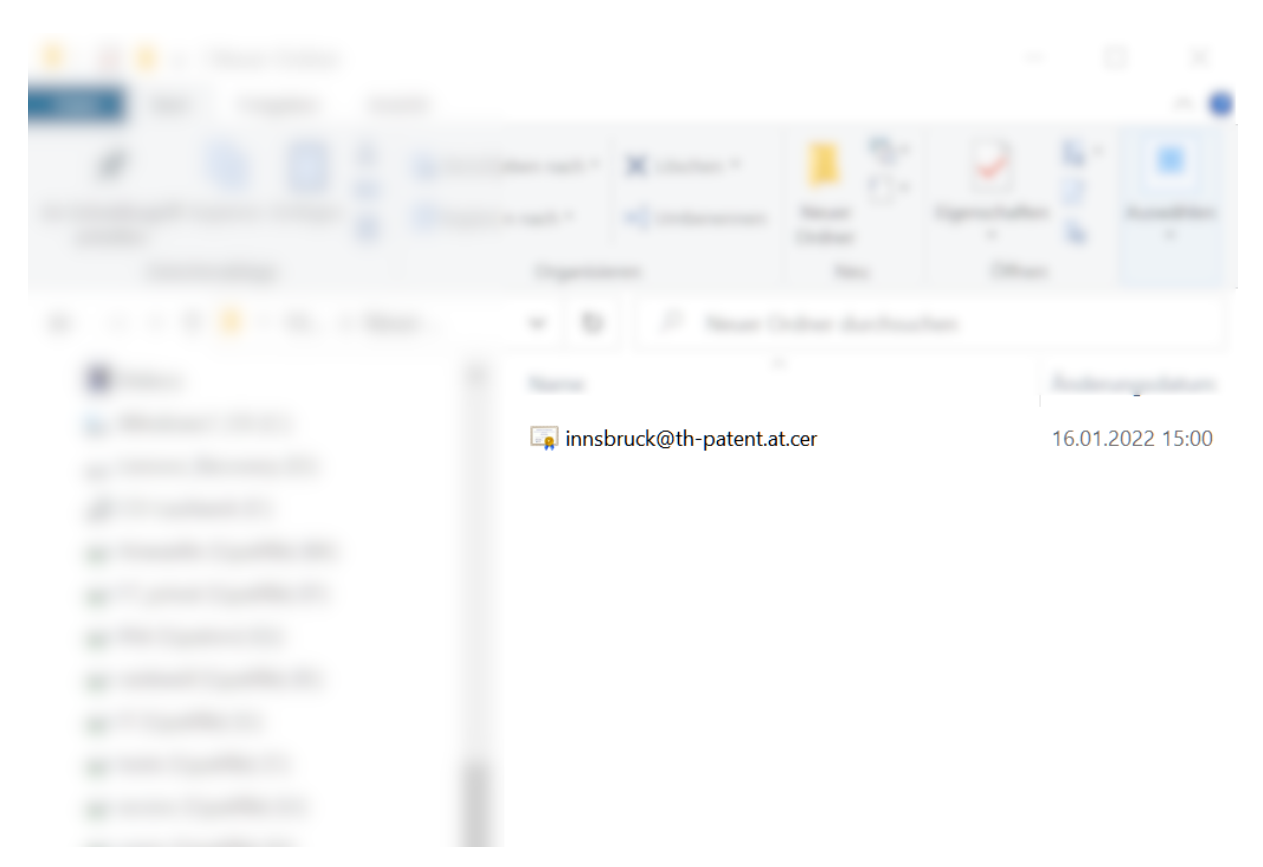

4. Schlussendlich kann über den Punkt "Verschlüsseln" (muss im Menüband angepasst werden) die Mail verschlüsselt versendet werden.

| 💁 Unbenannt - Nachricht (HTML) 🖉 Suchen |                                                                           |                 |                |                 |                    |                              |                        |                       |        |                       |                  |                      | - 0           |   |
|-----------------------------------------|---------------------------------------------------------------------------|-----------------|----------------|-----------------|--------------------|------------------------------|------------------------|-----------------------|--------|-----------------------|------------------|----------------------|---------------|---|
| Datei                                   | atei Nachricht Einfügen Optionen Text formatieren Überprüfen Hilfe PatOrg |                 |                |                 |                    |                              |                        |                       | g Acro | bat                   |                  |                      |               |   |
| 9                                       | Einfüg                                                                    | ]<br>en ⊡<br>≪∛ | A<br>Text<br>~ | 図<br>Namen<br>、 | 0<br>Einfügen<br>~ | Datei per Link<br>anhängen ~ | P<br>Markierungen<br>~ | <b>U</b><br>Diktieren | Editor | Plastischer<br>Reader | Viva<br>Insights | Vorlagen<br>anzeigen | Verschlüsseln |   |
| Rückgä.                                 | Rückgä Zwischenablage 🖪                                                   |                 |                |                 |                    | Adobe Acrobat                |                        | Sprache               | Editor | Plastisch             | Add-In           | Meine Vorlag         | Neue Gruppe   | 1 |
| Se                                      | enden                                                                     | Von -<br>An     | ✓ in           | insbruck@t      | th-patent.at       |                              |                        |                       |        |                       |                  |                      |               |   |
|                                         |                                                                           | Cc              |                |                 |                    |                              |                        |                       |        |                       |                  |                      |               |   |
|                                         |                                                                           | Bcc             |                |                 |                    |                              |                        |                       |        |                       |                  |                      |               |   |
|                                         |                                                                           | Betre           | ff             |                 |                    |                              |                        |                       |        |                       |                  |                      |               |   |